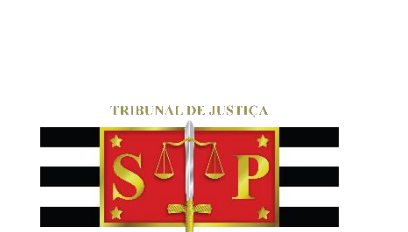

3 DE FEVEREIRO DE 1874

# SESSÃO DE JULGAMENTO DE CÂMARAS Sistema Remoto de Trabalho

(Atualizado 25/09/2020)

SGP 6 – Diretoria de Capacitação, Desenvolvimento de Talentos, Estenotipia e Novos Projetos

## SUMÁRIO

| SESSÃO DE JULGAMENTO DE CÂMARAS                     | 3  |
|-----------------------------------------------------|----|
| PARTICIPANTES DA SESSÃO REMOTA                      | 3  |
| AGENDAMENTO VIA OUTLOOK 365                         | 4  |
| AGENDAMENTO VIA OUTLOOK WEB                         | 7  |
| INICIANDO A SESSÃO DE JULGAMENTO REMOTA             | 10 |
| LOBBY                                               | 12 |
| INICIANDO A GRAVAÇÃO DA SESSÃO DE JULGAMENTO REMOTA | 14 |
| STREAM                                              | 16 |
| Baixando a gravação                                 | 18 |
| Alterando as configurações de permissão             | 19 |
| COMPARTILHAMENTO DE DOCUMENTOS                      | 21 |
| COMPARTILHAMENTO DE ARQUIVO PELO ONEDRIVE           | 23 |
| CRÉDITOS                                            | 25 |

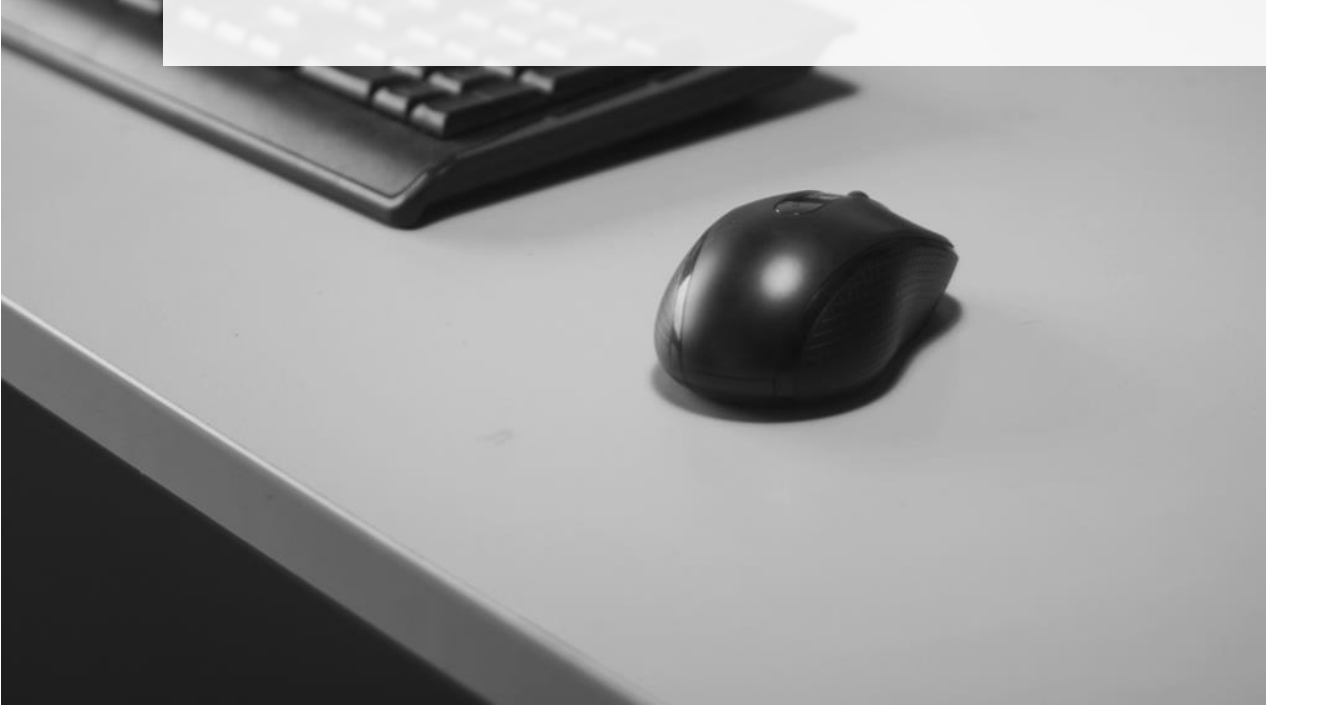

## SESSÃO DE JULGAMENTO DE CÂMARAS

A sessão de julgamento de Câmaras, no sistema de trabalho remoto, é uma sessão de comunicação em vídeo realizada entre duas ou mais localidades que se encontram geograficamente separadas, porém, conectadas pela internet, utilizando a ferramenta Microsoft Teams.

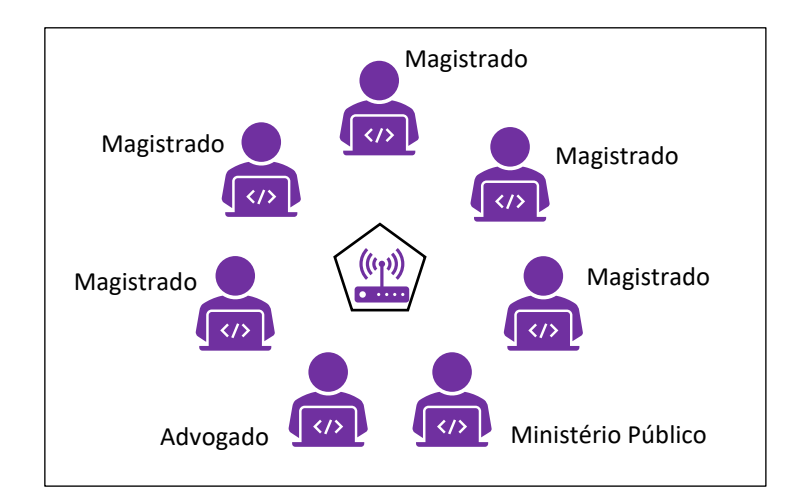

## PARTICIPANTES DA SESSÃO REMOTA

A primeira providência a ser adotada é verificar os endereços de e-mail das pessoas que participarão da sessão de julgamento para que o convite seja encaminhado com o link de acesso à sala virtual.

A participação na sessão remota poderá se dar, inclusive, a partir de um celular com conexão à internet.

### **AGENDAMENTO VIA OUTLOOK 365**

A pessoa que irá encaminhar os convites para a sessão de julgamento remota deverá acessar o calendário disponível no Microsoft Outlook. Clicar sobre o ícone do "Calendário", localizado no canto inferior esquerdo da tela.

| ଟେମ୍ଳୁ <mark>%</mark> ବ                                |                                                                   | Caixa d                                                                                             | de entrada - hud:                       | sonc@tjsp.jus.br - Outlo                                            | ok O                                            |                                                       | ── (7                                                                        |                                           |
|--------------------------------------------------------|-------------------------------------------------------------------|----------------------------------------------------------------------------------------------------|-----------------------------------------|---------------------------------------------------------------------|-------------------------------------------------|-------------------------------------------------------|------------------------------------------------------------------------------|-------------------------------------------|
| Arquivo Página Inicial Envia                           | /Receber Pasta Exibir                                             | Ajuda 🛛 🖓 Diga-me                                                                                   | o que você de                           | seja fazer                                                          |                                                 |                                                       |                                                                              | 🕲 Em Breve 💽                              |
| Novo Novos<br>Email Itens Vovo<br>Novo Excluir Arquiva | ← Responder<br>← Responder a Todos<br>→ Encaminhar<br>← Responder | Histórico da Co     → Para o Gerente     ✓     Email de Equipe     ▼     Etapas Rápidas             | Mover ~<br>Regras ~<br>OneNote<br>Mover | Atribuir<br>Política ~ Pacaregor<br>Marcas                          | o/Lido<br>zar ~<br>nhamento ~                   | 양 Novo Grupo<br>양 Procurar Grupos<br>Grupos           | Pesquisa de Pessoas<br>Catálogo de Endereços<br>Filtrar Email ~<br>Localizar | Ler em<br>Voz Alta<br>Fala<br>Suplementos |
| <                                                      |                                                                   |                                                                                                    |                                         |                                                                     | Pesquisar Ca                                    | ixa de Correio Atual                                  |                                                                              | Caixa de Correio Atual 🔹                  |
| Email Não Lido 96                                      | Prioritário Outros                                                |                                                                                                    |                                         |                                                                     |                                                 |                                                       |                                                                              | Por Data ∨ ↑                              |
| Itens Enviados                                         | 1월 🗅 🕴 De                                                         |                                                                                                    | Assunto                                 |                                                                     |                                                 | Recebido                                              | em 🔻 Categorias                                                              | ×                                         |
|                                                        | ✓ Semana Passada                                                  |                                                                                                    |                                         |                                                                     |                                                 |                                                       |                                                                              |                                           |
| ∼hudsonc@tjsp.jus.br<br>Arquivo Morto                  | NUGEP- NUCLEO<br>Excelentíssimos(as                               | DE GERENCIAMENTO DE PRECE<br>) Senhores(as) Juízes(as), Preza                                       | DENTES Tema nº<br>dos(as) colegas,      | 810 - Juros Morátórios -                                            | Correção Mone                                   | tária - Lei 11 qua 08/04                              | /2020 19:                                                                    |                                           |
| Caixa de entrada 52                                    | U NUGEP- NUCLEO                                                   | DE GERENCIAMENTO DE PRECE                                                                           | DENTES Tema no                          | 525 - Competência - Mur                                             | icipal - Serviço                                | - Supermerc qua 08/04                                 | /2020 19:                                                                    |                                           |
| Itens Enviados<br>Rascunhos                            | NUGEP- NUCLEO     Excelentíssimos(as                              | DE GERENCIAMENTO DE PRECE<br>) Senhores(as) Juízes(as), Prezad<br>) Senhores(as) Juízes(as), Prezad | DENTES Tema nº<br>dos(as) colegas,      | 761 - Retificação - Nome                                            | - Gênero Sexua                                  | al - Registros qua 08/04                              | /2020 19:                                                                    |                                           |
| Caixa de Saída                                         | NUGEP- NUCLEO     Excelentíssimos(as                              | DE GERENCIAMENTO DE PRECE<br>) Senhores (as) Juízes(as), Preza                                      | DENTES Tema S1<br>dos(as) Colegas,      | 048 - ITCMD - Doação - To                                           | ermo - Inicial - I                              | Decadência ( qua 08/04                                | /2020 17:                                                                    |                                           |
| > Histórico da Conversa<br>Lixo Eletrônico [11]        | NUGEP- NUCLEO<br>Excelentíssimos Se                               | DE GERENCIAMENTO DE PRECE<br>nhores(as) Juízes(as), Prezados(                                       | DENTES Boletim<br>as) colegas, Segi     | NUGEP n. 47<br>ue em anexo o Boletim NU                             | GEP nº 47 elab                                  | ter 07/04/<br>prado pelo Núcleo de Gere               | 2020 14:01<br>enciamento de Precedentes da                                   | Presidência,                              |
| Assin do RSS                                           | NUGEP- NUCLEO<br>Excelentíssimos(as                               | DE GERENCIAMENTO DE PRECE<br>) Senhores(as) Juízes(as), Prezad                                      | DENTES Repercu<br>los(as) colegas, E    | <mark>issão Geral em Pauta n.</mark> 11<br>incaminho boletim "Reper | 3<br>cussão Geral er                            | <b>ter 07/04/</b><br>n Pauta" elaborado pelo N        | 2020 11:37                                                                   | Geral do                                  |
| > Pasta squisa                                         | U NUGEP- NUCLEO<br>Excelentíssimos(as                             | DE GERENCIAMENTO DE PRECE<br>) Senhores(as) Juízes(as), Prezad                                      | DENTES Tema S1<br>los(as) Colegas,      | 042 - Improbidade - Reex                                            | ame - Necessár                                  | io · De ofício seg 06/04/                             | /2020 13:28                                                                  |                                           |
|                                                        | NUGEP- NUCLEO<br>Excelentíssimos(as                               | DE GERENCIAMENTO DE PRECE<br>) Senhores (as) Juízes(as), Preza                                      | DENTES Tema S1<br>dos(as) Colegas,      | 047 - Plano - Saúde - Cole                                          | tivo - Rescisão                                 | Unilateral seg 06/04/                                 | /2020 12:16                                                                  |                                           |
| ✓Arquivo Morto                                         | NUGEP- NUCLEO<br>ENCAMINHADO N                                    | DE GERENCIAMENTO DE PRECE<br>OVAMENTE COM ANEXO. Excele                                             | DENTES Tema S1<br>entíssimos(as) Sei    | 046 - Honorários - Advoc<br>nhores (as) Juízes(as), Prez            | <mark>atícios - Equida</mark><br>ados(as) Coleg | de - Artigo 8 seg 06/04/<br>as, Por determinação da P | <b>/2020 12:07</b><br>Presidência (decisão anexa), inf                       | ormamos que                               |
| > Itens Excluídos                                      | NUGEP- NUCLEO<br>Excelentíssimos(as                               | DE GERENCIAMENTO DE PRECE<br>) Senhores (as) Juízes(as), Preza                                      | DENTES Tema S1<br>dos(as) Colegas,      | 046 - Honorários - Advoc                                            | atícios - Equida                                | de - Artigo 8 seg 06/04/                              | /2020 11:58                                                                  |                                           |
|                                                        | ✓ Duas Semanas Atrás                                              |                                                                                                    |                                         |                                                                     |                                                 |                                                       |                                                                              |                                           |

Clicar sobre o botão "Nova Reunião do Teams", localizado na barra de tarefas.

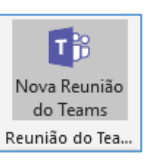

| C 5 th x8 =                                                                                                    |                    |                                                                                                    | Calendário - hudsonc@tj              | isp.jus.br - Outlook                                                                  |                                             | (7) 🗉 – 🗖 📈              |
|----------------------------------------------------------------------------------------------------|--------------------|----------------------------------------------------------------------------------------------------|--------------------------------------|---------------------------------------------------------------------------------------|---------------------------------------------|--------------------------|
| Arquivo Página Inicial En                                                                                                    | viar/Rec           | eber Pasta Exibir Ajuda                                                                                             | Q Diga-me o que você deseja          | fazer                                                                                 |                                             | 🕲 Em Breve 💿             |
| Novo<br>Compromisso Reunião ~ Itens ~                                                                                                    | Nova Reu<br>do Sky | união<br>pe Nova Reunião<br>do Teams 7 C                                                                            | imos Dia Semana Semana Mês           | Exibição de<br>Agendamento                                                            | 分 Novo Grupo<br>がilhar<br>がo ~              | Pesquisa de Pessoas      |
| Novo Re                                                                                                    | união do           | o Skype Reunião do Teams Ir para                                                                                    | Fs Organizar                         | 😼 🛛 Gerenciar Calendár                                                                | ios Grupos                                  | Localizar A              |
| 4 abril 2020 ►       D     S     T     Q     S     S       29     30     34     4     2     4                                                                                                    | 4                  | <ul> <li>Reunião do Teams</li> <li>Criar nova Reunião do Teams</li> <li>Calendário - hudsonr@tisn ius br</li> </ul> | São Paulo, SP - 🦇 Hoj<br>27*         | e Amanhã 🛶 q<br>C/17°C 26°C/19°C 2                                                    | uarta-feira Pesquisar SGP - (<br>8°C / 16°C | CAPACITACAO - Calendar 🔎 |
| 5 6 7 8 9 10 11                                                                                                    |                    | SEGUNDA-FEIRA                                                                                                    | TERCA-FEIRA                          | OLIARTA-FEIRA                                                                         | OLIINTA-FEIRA                               | SEXTA-FEIRA              |
| 12         13         14         15         16         17         18           19         20         21         22         23         24         25           26         27         28         29         30         30 |                    | 13                                                                                                    | 14                                   | 15                                                                                    | 16                                          | 17                       |
| maio 2020                                                                                                    | 09                 |                                                                                                    | Atendimento - Dr. Fulano de Tal; GAE |                                                                                       |                                             | ×                        |
| DSTQQSS<br>12                                                                                                    | 10                 |                                                                                                    |                                      |                                                                                       |                                             |                          |
| 3 4 5 6 7 8 9                                                                                                    | 11                 | Reunião para<br>teste do piloto<br>AMARO KANASHI                                                                    |                                      |                                                                                       |                                             |                          |
| 17 18 19 20 21 22 23                                                                                                    |                    |                                                                                                    |                                      | N3 - SGP<br>Lucas Paz Saffi                                                           |                                             |                          |
| 24 25 26 <b>27</b> 28 29 30                                                                                                    | 12                 |                                                                                                    |                                      |                                                                                       |                                             |                          |
|                                                                                                    | 13                 |                                                                                                    |                                      |                                                                                       |                                             |                          |
| ✓■ Meus Calendários                                                                                                    |                    |                                                                                                    |                                      |                                                                                       |                                             |                          |
| Feriados de Brasil                                                                                                    | 14                 |                                                                                                    |                                      | Grupo de estudos LGPD / TJSP<br>Reunião do Microsoft Teams<br>EDIVALDO ANTONIO SARTOR |                                             |                          |
| Calendar                                                                                                    | 15                 | Preparação execução da LEIA em 17/<br>Reunião do Microsoft Teams<br>Tiago Ribeiro Alves de Melo                     |                                      |                                                                                       |                                             |                          |
| ⊠ ≣ …                                                                                                    | 16                 |                                                                                                    | teste; HUDSON CARVALHO DE CAMAF      |                                                                                       |                                             |                          |
| itens: 7                                                                                                    |                    | 1                                                                                                    | 1                                    | Todas as past                                                                         | as estão atualizadas. Conectado             | ■ ■ + 100%               |

#### A janela abaixo será exibida:

| 69                                                                               | ଟ≁↓⊽                                                         |                                                                    |                                           |                  | Sem título - Re                                         | união         | ·                     | ── (7)                            | <b></b>      | - <u>a /x/</u>    |
|----------------------------------------------------------------------------------|--------------------------------------------------------------|--------------------------------------------------------------------|-------------------------------------------|------------------|---------------------------------------------------------|---------------|-----------------------|-----------------------------------|--------------|-------------------|
| Arquivo<br>$\square$ $\blacksquare$ $\blacksquare$ c<br>Excluir $\rightarrow$ Er | Reunião Assis<br>alendário<br>ncaminhar ~ R<br>do            | tente de Agendamento<br>Seunião<br>o Skype<br>lia do f             | Inserir Format<br>Anotações<br>da Reunião | ar Texto Revisão | Ajuda Q<br>Q<br>e Verificar Opções de<br>Nomes Resposta | Diga-me o que | você deseja fazer<br> | Categorizar<br>U Baixa Prioridade | Ditar<br>Vez | Ver<br>Modelos    |
| i) Você ain                                                                      | da não enviou este cor<br>Título<br>Obrigatório<br>Opcionais | nao do s <sub>an</sub> reunião.                                    | s TRIDIAÇÕES GA REm                       | i Polucij        | Janites                                                 |               | ομ <u>ι</u> νες       | i (Md L63                         | 1 002        |                   |
|                                                                                  | Hora de início<br>Hora de término<br>Local                   | ter 31/03/2020 :<br>ter 31/03/2020 :<br>Reunião do Microsoft Teams | 11:00 <del>v</del><br>11:30 <del>v</del>  | O dia inteiro    | ] 👰 Fusos horários<br>e                                 |               |                       |                                   | Q L          | calizador de Sala |
| <br>Saiba mais so<br>                                                            | r em Reunião c                                               | do Microsoft Teams<br>s de reunião                                 |                                           |                  |                                                         |               |                       |                                   | _            |                   |

- Título Sessão de Julgamento da <Nome da Câmara> <data> <horário>.
  - Ex.: Sessão de Julgamento da 20ª Câmara Criminal 18/05/2020 14:30h
- Obrigatório incluir o endereço de e-mail de todos os participantes da sessão de julgamento remota, separados por ponto e vírgula (;)
- **Opcional** (*deixar em branco*)
- Verificar a data para o agendamento e o horário de início e término da sessão.
   Ao informar o horário de início, o Outlook sugere o horário de término com intervalo de 30 minutos. É possível clicar sobre o horário do término e informar a duração estimada entre o início e término da sessão de julgamento remota.
- Local Estará preenchido, por padrão, com a informação "Reunião do Microsoft Teams".

No campo de texto do agendamento será exibido o link para ingressar na sessão de julgamento remota. Com isso, no dia e horário agendados, é possível clicar sobre o link para ingressar na sessão remota.

 Clicar em "Opções de reunião". Na janela que será exibida, é possível alterar as políticas do lobby (ver capítulo do Lobby).

| Ingressar em Reunião do Microsoft Teams    |                              |        |  |  |  |  |  |  |
|--------------------------------------------|------------------------------|--------|--|--|--|--|--|--|
| Saiba mais sobre o Teams Opções de reunião |                              |        |  |  |  |  |  |  |
| Quem pode ignorar o lobby?                 | Pessoas na minha organização | ~      |  |  |  |  |  |  |
| Quem pode apresentar?                      | Todos                        | $\sim$ |  |  |  |  |  |  |
|                                            | s                            | alvar  |  |  |  |  |  |  |

Finalizado todo o procedimento do agendamento, clicar sobre o botão "Enviar", localizado na lateral esquerda da tela.

| 89                           |                          |                          |                                  |                         |                                          | Sem título - Reu                          | nião                                  |                                      | ■ - <i>■</i> /×       |
|------------------------------|--------------------------|--------------------------|----------------------------------|-------------------------|------------------------------------------|-------------------------------------------|---------------------------------------|--------------------------------------|-----------------------|
| Arquivo                      | Reunião                  | Assistente de A          | lgendamento I                    | nserir Formata          | ar Texto Revisão                         | Ajuda 💡                                   | Diga-me o que você deseja fazer       |                                      |                       |
| Excluir → E                  | alendário<br>ncaminhar 👻 | S<br>Reunião<br>do Skype | Ingressar em<br>Reunião do Teams | Anotações<br>da Reunião | Cancelar Catálogo d<br>Convite Endereços | e Verificar Opções de<br>Nomes Resposta ~ | Mostrar como: Ocupado   Cupado   Recu | orrência Categorizar Alta Prioridade | Ditar Ver<br>Modelos  |
| Aş                           | ões                      | Reunião do S             | Reunião do Teams                 | Anotações da Re         | Partic                                   | pantes                                    | Opções                                | Marcas                               | Voz Meus modelos 🤿    |
| <ol> <li>Você ain</li> </ol> | ida não enviou es        | te convite para re       | tunião.                          |                         |                                          |                                           |                                       |                                      |                       |
| ⊳<br>Enviar                  | Titulo                   |                          |                                  |                         |                                          |                                           |                                       |                                      |                       |
|                              | Opcionais                |                          |                                  |                         |                                          |                                           |                                       |                                      |                       |
|                              | Hora de iníc             | io ter 31/0              | 3/2020 🗔                         | 11:00 👻                 | O dia inteiro                            | 🗌 🧕 Fusos horários                        |                                       |                                      |                       |
|                              | Hora de térm             | ino ter 31/0             | 3/2020 🗔                         | 11:30 👻                 | 🕂 Tornar Recorren                        | te                                        |                                       |                                      |                       |
|                              | Local                    | Reunião d                | o Microsoft Teams                |                         |                                          |                                           |                                       |                                      | 🖸 Localizador de Sala |

A interface do calendário Outlook está em constante atualização, o que pode, eventualmente, modificar a forma de apresentação de algum recurso apresentado.

### **AGENDAMENTO VIA OUTLOOK WEB**

Para realizar o encaminhamento do convite para participar da sessão de julgamento remota pelo Outlook Web App, a pessoa deverá acessar o e-mail institucional do TJSP (a partir da página de internet do TJSP) e clicar em "correio eletrônico".

| ← → C ③ Não seguro   www.tjsp.jus.br                                                                                                    |                                           |                                                           |
|----------------------------------------------------------------------------------------------------|-------------------------------------------|-----------------------------------------------------------|
| Homenagem do TJSP aos Profissionais da Saúde                                                                                                    |                                           | 🔦 INTRANET   🔤 CORREIO ELETRÔNICO   🤂 ACESSO À INFORMAÇÃO |
| TRIBUNAL RE ARSTER<br>TRIBUNAL RE ARSTER<br>A REPORT AND A REPORT<br>A REPORT AND A REPORT<br>A REPORT AND A REPORT<br>A REPORT AND A REPORT<br>A REPORT A REPORT<br>A REPORT<br>A REPORT A REPORT<br>A REPORT<br>A | <b>Ça</b> A Justiça próxima<br>do cidadão | O que deseja pesquisar?                                   |

Informar o seu usuário e senha do TJSP.

Clicar sobre o ícone "Calendário", localizado no canto inferior esquerdo da tela e clicar duas vezes sobre a data e horário

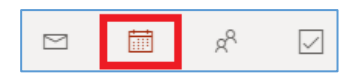

para agendamento da sessão de julgamento remota. A janela abaixo será exibida:

| Calen | dário                                                                        |                |                                    | d X    | î |
|-------|------------------------------------------------------------------------------|----------------|------------------------------------|--------|---|
|       | Salvar 📋 Descartar 📑 Assistente de Agendamento 🔤 Ocupado 🗸 🖉 Categorizar 🗸 🚦 | Opções de resp | osta 🗸 🐳                           |        |   |
| •     | Adicionar um título                                                          | ÷ -            | → Qua, 01 Abril, 2020              | $\sim$ | l |
| R     | Convidar participantes Optional                                              |                | < Mar 31 Bate papo sobre vinho     |        | I |
| 0     | 01/04/2020 📅 16:00 V até 16:30 V 💱 Dia inteiro 💽                             | 16             | 16:00 - 16:30 Vocě está disponível | •      |   |
|       |                                                                              | 17             |                                    |        |   |
| 0     | Repetir: Nunca 🗸                                                             | 18             |                                    |        | I |
| Ø     | Procurar uma sala ou um local Adicionar reunião online $ arsigma$            |                |                                    |        |   |
| 813   | Lembre-me: 30 minutos antes ∨                                                | 19             |                                    |        |   |
| ~     |                                                                              | 20             |                                    |        |   |
| =     | Adicionar uma descrição ou anexar documentos                                 |                |                                    |        |   |
|       |                                                                              | 21             |                                    |        |   |
|       | iy∨ 📾 🧶 🏠                                                                    |                |                                    |        |   |

- Adicionar um título Sessão de Julgamento da <Nome da Câmara> <data> –
   <horário>.
  - Ex.: Sessão de Julgamento da 20ª Câmara Criminal 18/05/2020 14:30h
- Convidar participantes incluir o endereço de e-mail de todos os participantes da sessão de julgamento remota, separados por ponto e vírgula (;).
- **Opcional** (*não clicar*).

- Verificar a data para o agendamento da sessão de julgamento remota e o horário de início e término da mesma. Ao informar o horário de início, o Outlook sugere o horário de término com intervalo de 30 minutos. É possível clicar sobre o horário do término e informar a duração estimada entre o início e término da sessão remota.
- **Procurar uma sala ou um local** (*não clicar*).
- Adicionar reunião online certificar-se de que o campo "Adicionar reunião online" está selecionado. Utilizar a opção Microsoft Teams (em razão das ferramentas disponíveis).

| 3 | Repetir: Nunca 🗸              |                                             |
|---|-------------------------------|---------------------------------------------|
| 0 | Procurar uma sala ou um local | Adicionar reunião online $ \smallsetminus $ |
|   |                               | (§) Reunião do Skype                        |
| Ũ | Lembre-me: 30 minutos antes 🗸 | 🕫 Reunião do Teams                          |

Ao selecionar a opção **"Reunião do Teams"**, observar que o botão **"Salvar"** (disponível na parte superior esquerda da janela) será substituído pelo botão **"Enviar"**.

| Calendário                                       | Calendário                                         |
|--------------------------------------------------|----------------------------------------------------|
| 🗟 Salvar 🛍 Descartar ট Assistente de Agendamento | ➢ Enviar 	☐ Descartar 	☐ Assistente de Agendamento |

 Adicionar uma descrição ou anexar documentos – o link para acesso à sessão de julgamento remota somente é exibido após o envio do e-mail aos participantes. Assim, finalizado todo o procedimento do agendamento, clicar sobre o botão "Enviar", localizado na lateral esquerda da tela.

Para realizar os ajustes quanto à configuração do lobby (ver capítulo do "Lobby"), será necessário, primeiro, enviar o convite aos participantes e, na sequência, acessar o compromisso, que estará disponível no seu próprio calendário, clicar duas vezes sobre ele, para realizar os ajustes.

| III Outlook                                                                                                    | ,○ Pe  | squisar                               |                  |        |                  |        | 9 🗟 🖗          | ? 🖘 🗘 🕕               |
|----------------------------------------------------------------------------------------------------|--------|---------------------------------------|------------------|--------|------------------|--------|----------------|-----------------------|
| Novo evento                                                                                                    | 🛱 Hoje | $e \leftrightarrow \rightarrow$ 03-09 | de Mai de 2020 🗸 |        |                  | ini i  | Semana 🗸 🖻 Com | ipartilhar 🔓 Imprimir |
| $\checkmark$ Mai 2020 $\uparrow$ $\downarrow$                                                                                              |        | 03 Dom                                | 04 Seg           | 05 Ter | 06 Qua           | 07 Qui | 08 Sex         | 09 Sáb                |
| D S T Q Q S S                                                                                                    | 9      |                                       |                  |        |                  |        |                | *                     |
| 26         27         28         29         30         1         2           3         4         5         6         7         8         9 | 10     |                                       |                  |        |                  |        |                |                       |
| 10 11 12 13 14 15 16<br>17 18 19 20 21 22 23                                                                                               | 11     |                                       |                  |        |                  |        |                |                       |
| 24 25 26 27 28 29 30<br>31 1 2 3 4 5 6                                                                                                    | 12     |                                       |                  |        |                  |        |                |                       |
| Adicionar calendário                                                                                                    | 13     |                                       |                  |        |                  |        |                |                       |
| ✓ Meus calendários                                                                                                    |        |                                       |                  |        | 000000-00.0000.8 |        |                |                       |
| <ul> <li>Calendário</li> </ul>                                                                                                    | 14     |                                       |                  |        |                  |        |                |                       |
| <ul> <li>Feriados de Brasil</li> </ul>                                                                                                    | 15     |                                       |                  |        |                  |        |                |                       |
| <ul> <li>Aniversários</li> </ul>                                                                                                    |        |                                       |                  |        |                  |        |                |                       |
| ~<br>* *                                                                                                    | 16     |                                       |                  |        |                  |        |                |                       |

Clicar em "Opções de reunião". Na janela que será exibida, é possível alterar as políticas do lobby.

|              | Outlook                      | Calend     | irio                                                 |                                       |                                         | с × | - <sup>0</sup> 🔒 |
|--------------|------------------------------|------------|------------------------------------------------------|---------------------------------------|-----------------------------------------|-----|------------------|
| =            | Novo eve                     | 0          | ditar 🙁 Cancelar 🐇 Responder a todos 🖂 🔤 Ocupado 🗸 🧷 | Categorizar \vee 🛛 …                  |                                         |     | 🖶 Imprimir       |
| D<br>29<br>5 | Abril 2020<br>S T C<br>30 31 | •          | 000000-00.0000.8.26.0000 - Audiência de Instrução    |                                       |                                         |     | D                |
| 12           | 13 14 1                      | <b>(</b> ) | 2ui, 02/04/2020 17:00 – 17:30                        | 0                                     | rganizador                              | Î   |                  |
| 26           | 27 28 2                      | 0          | leunião do Microsoft Teams                           |                                       | HUDSON CARVALHO DE .                    |     |                  |
| 3            | 4 5 6                        | លើ         | Participar da reunião do Teams                       |                                       | Sim: 1                                  |     |                  |
| Ŧ            | Adicionar o                  | Ŭ          | embre-me: 30 minutos antes $ \smallsetminus $        | (                                     | poliveira360@hotmail.com<br>Obrigatória | n   |                  |
| $\sim$       | Meus cale                    | -          |                                                      |                                       |                                         |     |                  |
| <b>S</b>     | Calendário                   |            |                                                      |                                       |                                         |     |                  |
| 0            | Feriados de                  | 1          | <u>ngressar em Reunião do Microsoft Teams</u>        |                                       |                                         |     |                  |
| 0            | Aniversário                  | 1          | aiba mais sobre o Teams Opções de reunião            |                                       |                                         |     |                  |
|              |                              |            |                                                      |                                       |                                         |     |                  |
|              |                              |            | 20                                                   |                                       |                                         | Ť   | •                |
|              |                              |            | Ingressar em Reuniã<br>Saiba mais sobre o Teams Op   | o do Microsoft Tea<br>ções de reunião | ams                                     | ,   |                  |
|              |                              |            | Quem pode ignorar o lobby?                           | Pessoas na minha organiza             | ção 🗸                                   |     |                  |
|              |                              |            | Quem pode apresentar?                                | Todos                                 | ~                                       |     |                  |
|              |                              |            |                                                      |                                       | Salvar                                  |     |                  |

#### Atenção!

A interface do calendário Outlook está em constante atualização, o que pode, eventualmente, modificar a forma de apresentação de algum recurso apresentado.

\_\_\_\_\_

## INICIANDO A SESSÃO DE JULGAMENTO REMOTA

A participação na sessão de julgamento remota pode ser realizada de diversas formas, não necessitando da instalação da ferramenta para uso pelo computador ou laptop. Também é possível participar da sessão remota a partir de um celular, utilizando o aplicativo "Microsoft Teams".

Todavia, a ferramenta comporta-se de maneira diversa quando utilizada na versão web e na versão instalada no computador.

 Versão instalada – são exibidas as imagens de até nove participantes, simultaneamente (a janela é dividida em nove partes). Caso haja mais de nove participantes, a ferramenta habilita a opção "Galeria grande (Visualização)", em uma grade de 7 x 7 quadros, resultando na exibição de 49 pessoas, simultaneamente; também é possível utilizar o "Modo de colaboração (Visualização)", em que os participantes são exibidos simultaneamente, em formato de auditório;

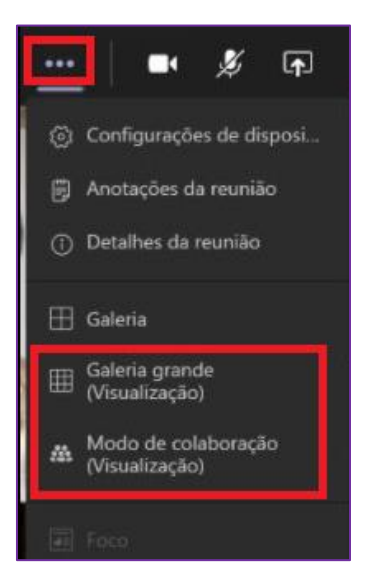

 Versão web – é exibida a imagem apenas da pessoa que está falando. Caso outro participante passe a falar, a imagem é substituída na janela principal.

Recomendamos que a pessoa responsável por realizar a gravação da sessão de julgamento remota (magistrado ou servidor) tenha a ferramenta instalada em seu computador, para que a gravação também ocorra com a divisão dos quadrantes e faça uso das funcionalidades disponibilizadas a fim de permitir a visualização simultânea dos participantes.

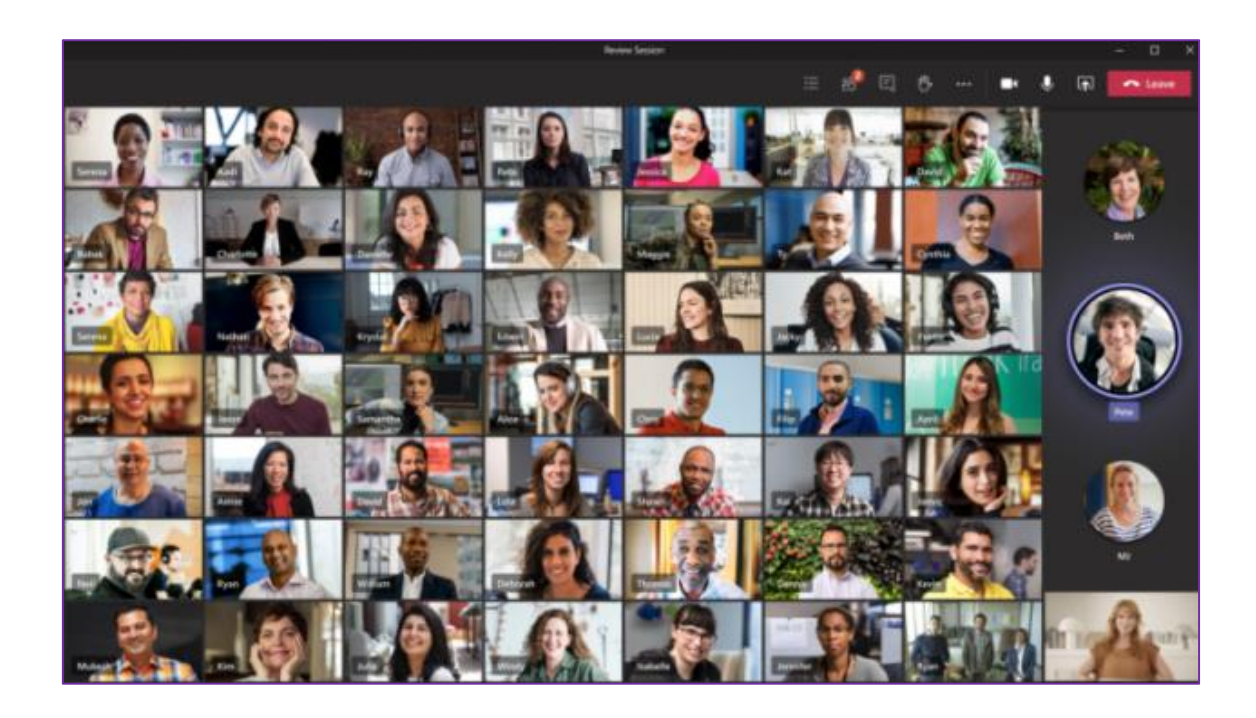

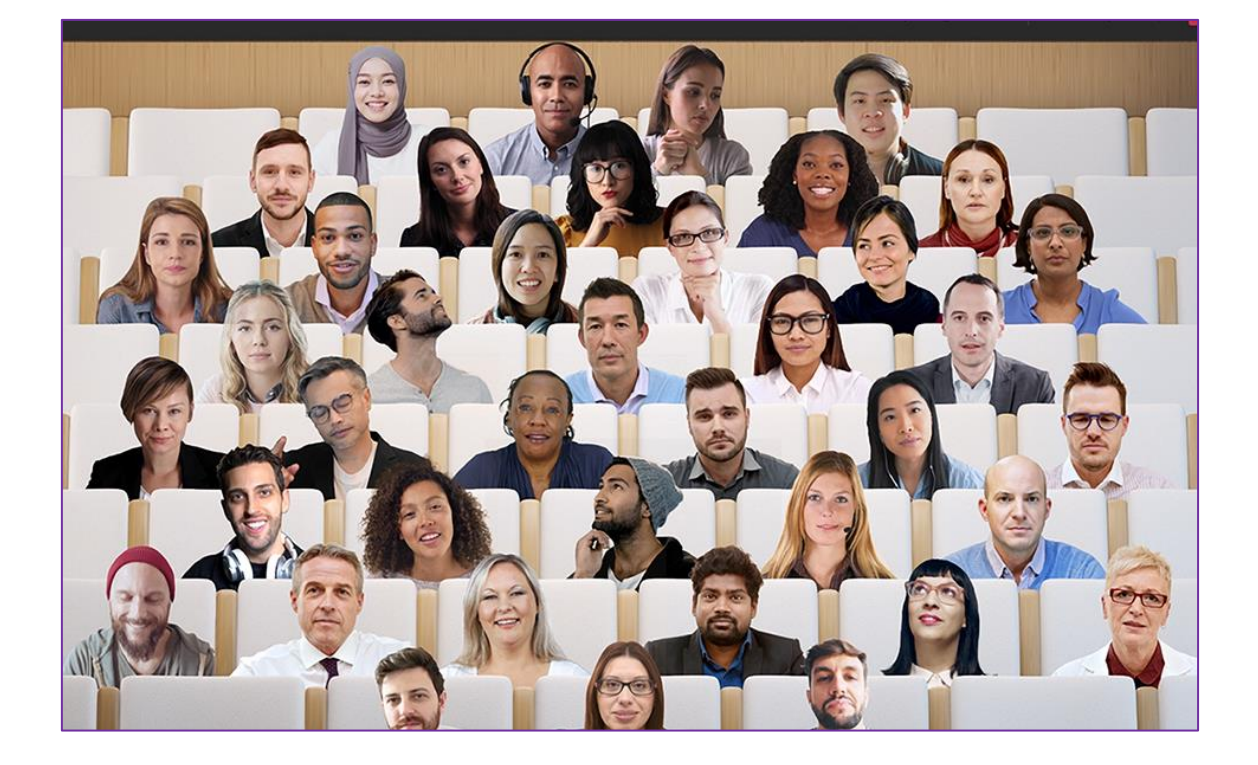

### LOBBY

Os participantes da audiência virtual que possuem endereço de e-mail "<u>...@tjsp.jus.br</u>" podem decidir quem entra nas audiências virtuais diretamente e quem deve esperar no lobby para que alguém autorize a entrada. Essa funcionalidade (admitir pessoas do lobby) não é exclusiva do organizador da audiência virtual.

Essa funcionalidade pode ser bastante útil para controlar a participação de advogados nas sessões de julgamento remota, por exemplo, quando um advogado estará sustentando oralmente enquanto o advogado do próximo processo estará aguardando no lobby até que chegue a sua vez de sustentar oralmente.

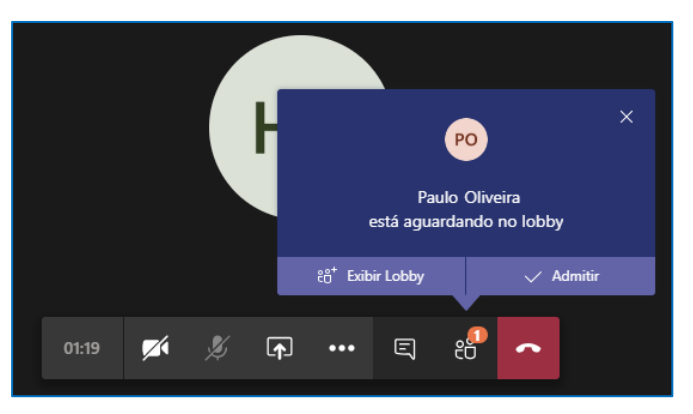

Ao selecionar a opção "Exibir lobby" é apresentada na lateral direita da janela a lista de pessoas que aguardam no lobby.

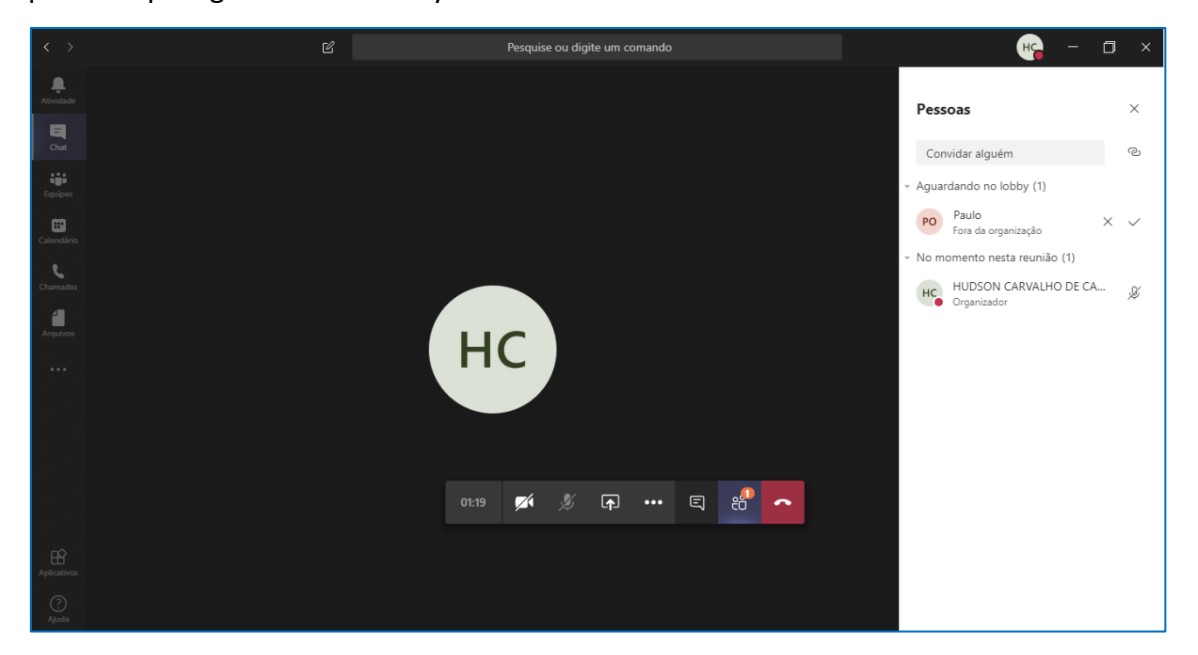

Caso decida-se por utilizar a funcionalidade do lobby, é importante avisar os participantes, no momento do encaminhamento do convite para a sessão de julgamento remota (campo de texto disponível em ambas as formas de agendamento), para que a pessoa saiba que deverá, mesmo, permanecer aguardando no lobby até o momento de ser chamado à sessão remota

\_\_\_\_\_

Importante

O organizador da sessão de julgamento remota e os participantes que possuem endereço de e-mail "<u>...@tisp.jus.br</u>" podem ativar o mudo de um participante específico ou de todos os participantes, clicando em "Mostrar participantes" (1), e selecionando a opção correspondente.

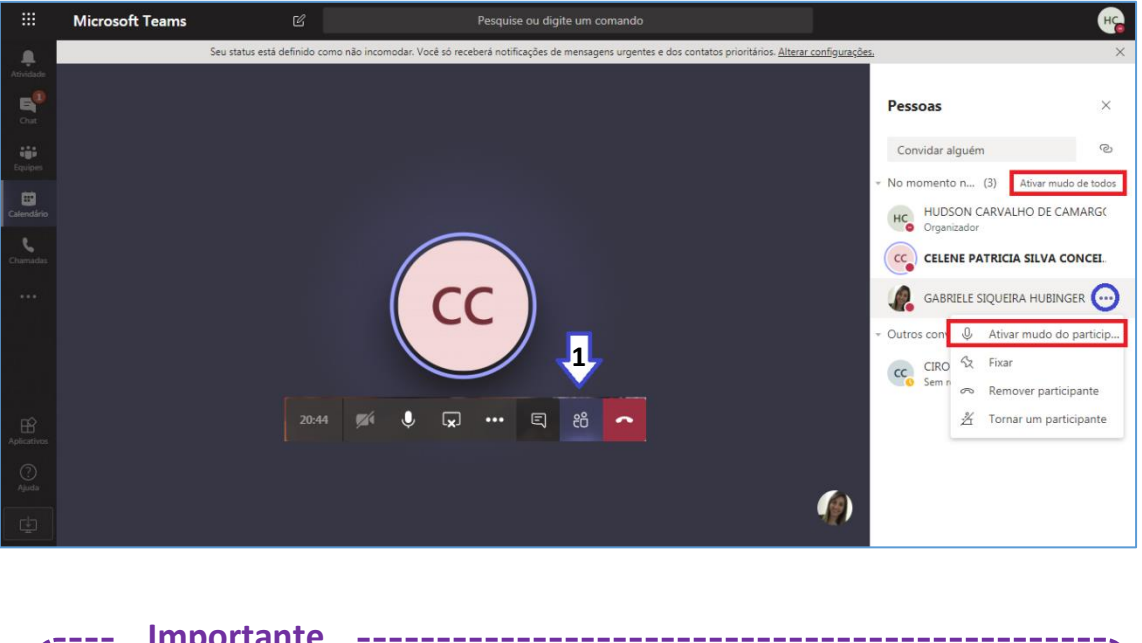

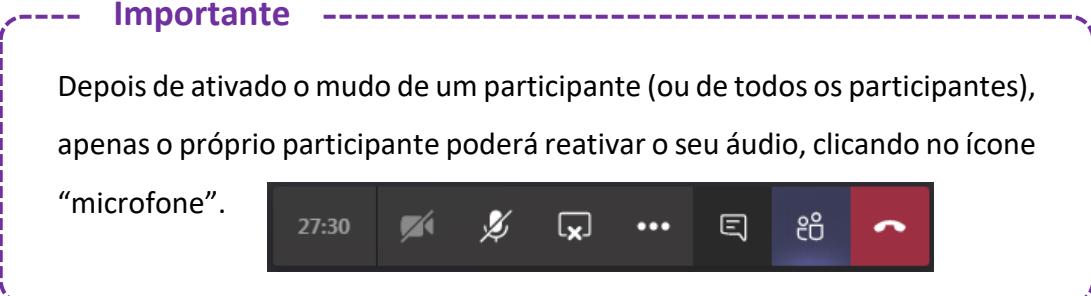

### INICIANDO A GRAVAÇÃO DA SESSÃO DE JULGAMENTO REMOTA

Para iniciar a gravação, clicar sobre o ícone "..." e selecionar a opção "Iniciar gravação".

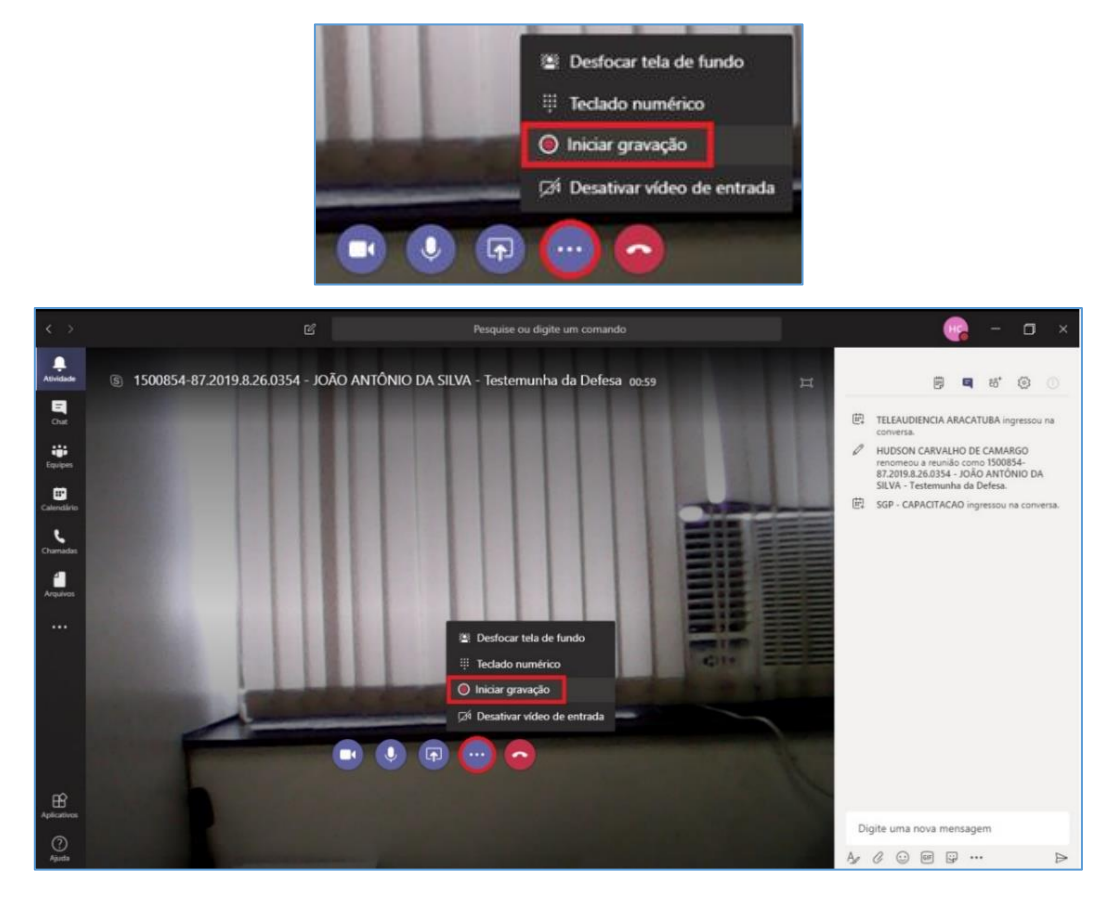

A janela exibirá o ícone e também a informação indicando que a gravação foi iniciada.

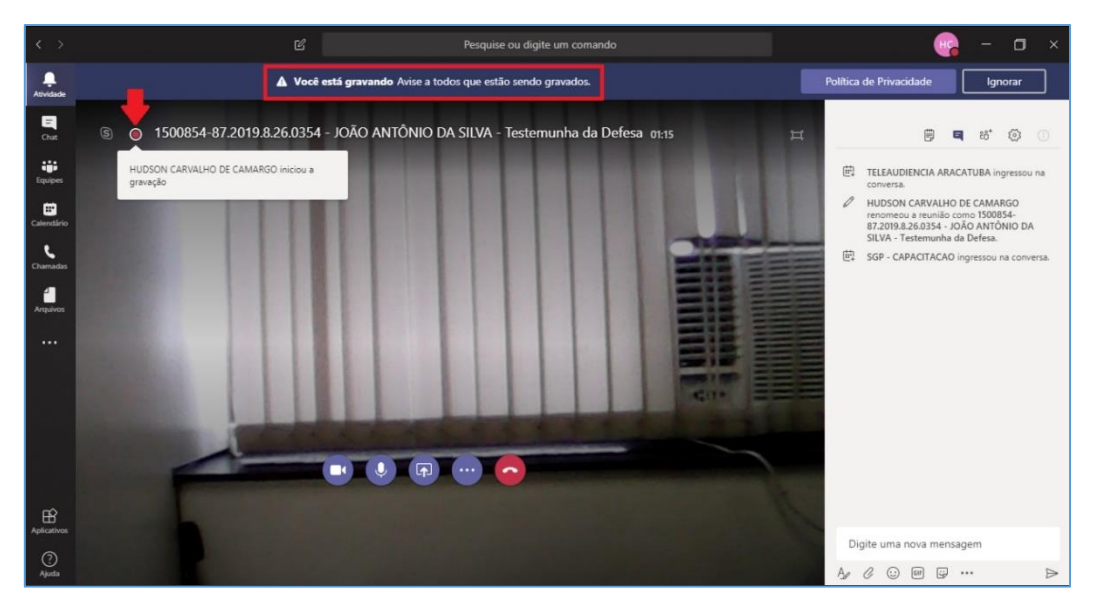

Os participantes verão a informação de que a gravação foi iniciada e que a participação deles corresponde ao consentimento com a gravação.

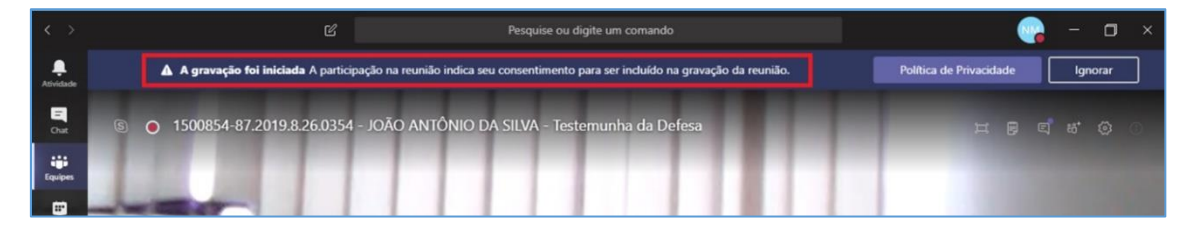

Para encerrar a gravação será necessário clicar sobre o ícone "…" e selecionar a opção "Parar gravação".

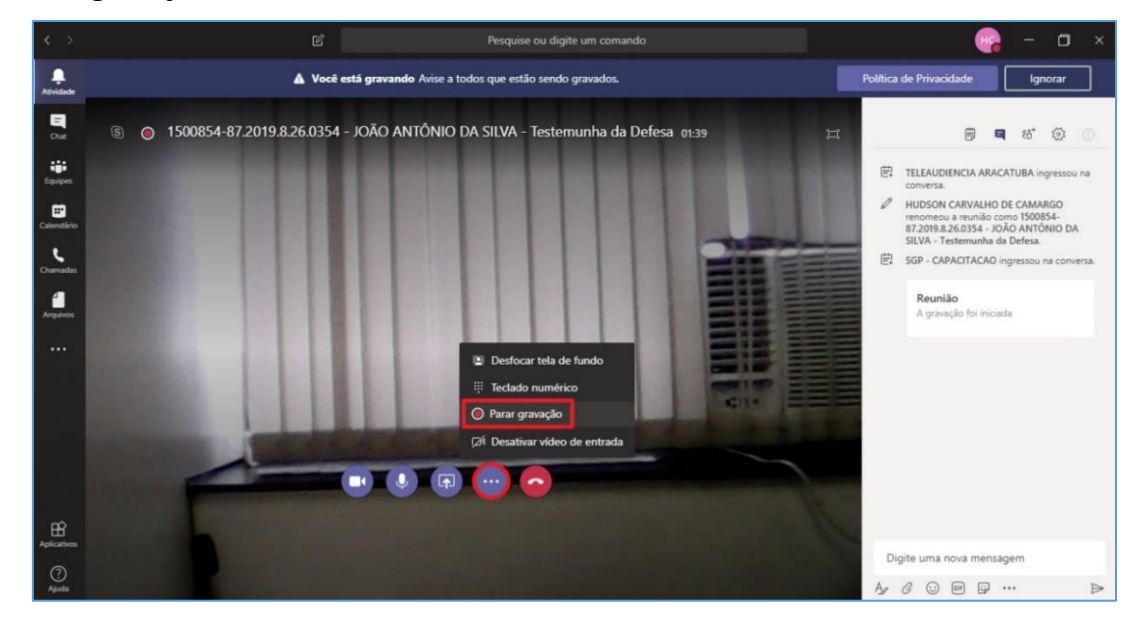

Uma nova janela será exibida. Para confirmar o encerramento da gravação clique em "Parar gravação".

| Parar gravação?                                 |                |  |  |
|-------------------------------------------------|----------------|--|--|
| Se você parar, a gravação será encerrada agora. |                |  |  |
| Cancelar                                        | Parar gravação |  |  |
|                                                 |                |  |  |

Será exibida uma informação indicando que a gravação está sendo salva.

| < >           | C Pesquise ou digite um comando                                                                                                  | 😪 – а х                                                                                                    |
|---------------|----------------------------------------------------------------------------------------------------|----------------------------------------------------------------------------------------------------|
| Atividade     | A gravação está sendo salva Depois que a gravação for processada e salva no Microsoft Stream, será adicionada ao chat da reunião | Saiba mais Ignorar                                                                                                    |
| Dut.          | § 1500854-87.2019.8.26.0354 - JOÃO ANTÔNIO DA SILVA - Testemunha da Defesa e2os                                                  | H B <b>4</b> 16 O                                                                                                    |
| iĝi<br>Egupes |                                                                                                    | TELEAUDIENCIA ARACATUBA ingressou na conversa.                                                                                         |
| Calendare     |                                                                                                    | HUDSON CARVALHO DE CAMARGO<br>renomerou a reunião como 1500854-<br>87.2019.8.26.0354 - JOÃO ANTÔNIO DA<br>SUVA - Testemunha da Defesa. |
| Chamadar      |                                                                                                    | GP - CAPACITACAO ingressou na conversa                                                                                                 |
| Argulaces     |                                                                                                    | Reunião<br>A gravação foi interrompida. Salvando                                                                                       |

A gravação não mais ficará disponível no histórico de conversas da sessão de julgamento rem, para ser baixada.

|                           | Abrir no Microsoft S                                                           | tream                                                                                                    |          |
|---------------------------|--------------------------------------------------------------------------------|----------------------------------------------------------------------------------------------------|----------|
| < >                       | Ø                                                                              | Pesquise ou digite um comando 🛛 🙀 —                                                                                                    | o ×      |
| <b>L</b>                  | Chat Recentes Contatos 🖓                                                       | Seu status está definido como não incomodar. Você só receberá notificações de mensagens urgentes e dos contatos prioritários. <u>Alterar configurações</u> ,                                                                                                    | ×        |
|                           | Usuário adicionado                                                             | Propostas para minimizar o impacto no retorno Chat Arquivos Quadro de comunicaç                                                                                                    | 88°24 ∷⊟ |
| Chat                      | MARCUS FEILER 13:57                                                            |                                                                                                    |          |
| Equipes                   | RODRIGO TEIXEIRA 13:52<br>Você: 👌                                              |                                                                                                    |          |
| Calendário                | MARIA ELIZABETH DE OLIVEIRA 19:11<br>Você: A pedido do Secretário, consulto s  | NELSON TRUS CABRAL Ontern 15:50                                                                                                    |          |
| د<br>Chamadas             | MARCOS ROBERTO DOS SANTOS 18:54<br>Ok. Boa noite.                              | http://www.tjsp.jus.br/Peticionamento.JEC                                                                                                    |          |
| 1                         | Diva Guimarães (Convidado) 17:19<br>Você: É falha de sistema                   | 면, Carlus Augusto Arge manques ingressou na reunião.<br>변화 Carlos Teixeira (DA) ingressou na reunião.                                                                                                    |          |
| •••                       | CELENE PATRICIA SILVA CONCEI 16:56                                             |                                                                                                    |          |
|                           | BRUNO e FLAVIA 16:32<br>Usuário adicionado                                     | Reunao encerrada 1h 44m Untem 10:39                                                                                                    |          |
|                           | FLAVIA CASTELLAR OLIVERIO 16:29<br>Você: Claro                                 | Grave Abrir no Microsoft Stream                                                                                                    |          |
|                           | Propostas para minimizar o imp 24/06<br>NELSON: GLAUCO COSTA LEITE, segue o    | Th 35m                                                                                                    |          |
|                           | LUIZ CARLOS GARCIA CARDOSO 24/06                                               | Image: Constraint of the second second sec | _        |
| ß                         | Gestão de Riscos - SGP (3ª reun 24/06<br>ELAINE: blz, quando puder me fala tem | △ Relatar um problema                                                                                                    |          |
| Aplicativos<br>?<br>Ajuda | CLAUDIA, DANIELA, +2 14:54<br>Usuário adicionado                               | Digite uma nova mensagem<br>A <sub>g</sub> ℓ · · · · · · · · · · · · · · · · · ·                                                                                                    |          |

Agora, a gravação estará disponível para ser baixada no "Microsoft Stream"

#### **STREAM**

A gravação somente poderá ser baixada pelo **proprietário** da gravação. Essa informação está disponível logo abaixo do vídeo (1).

Observe que o proprietário da gravação é aquele que iniciou a gravação (e não guarda relação com o organizador do evento, ou seja, aquele que agendou o evento).

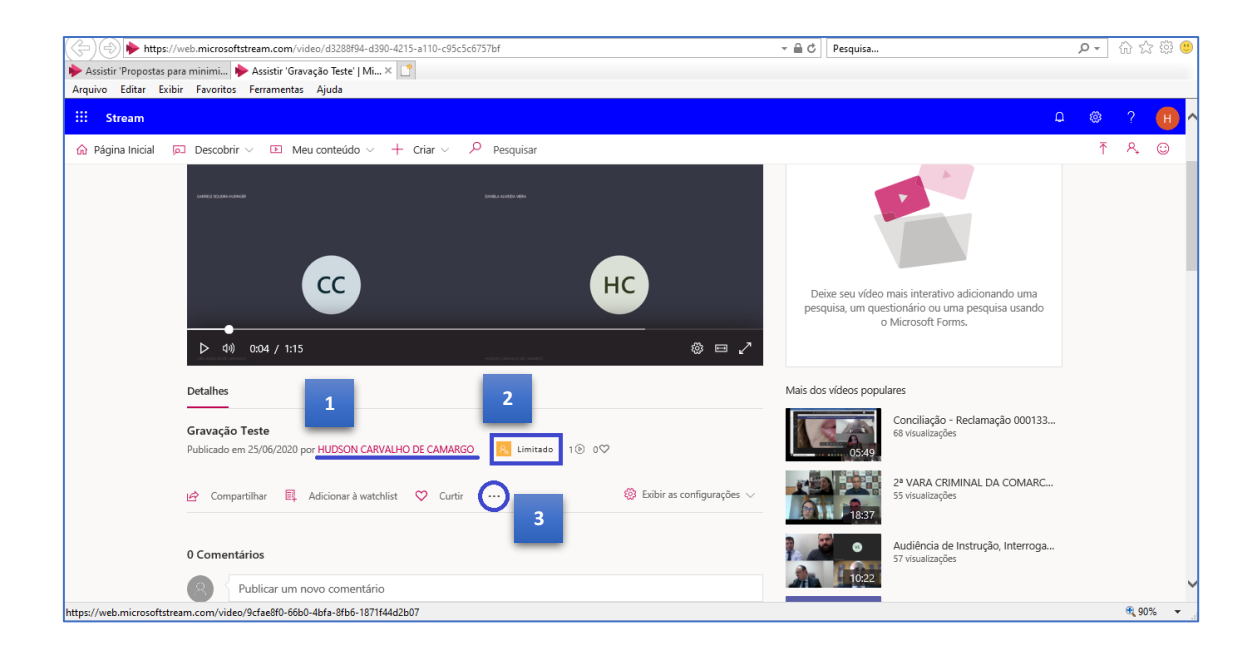

O Microsoft Stream possui duas categorias de permissão (2):

- Limitado apenas os participantes do evento (que possuam endereço de e-mail <u>...@tjsp.jus.br</u>) podem visualizar o conteúdo ("<u>visualizadores</u>").
- Empresa todos as pessoas com endereço de e-mail ...@tjsp.jus.br poderão visualizar o conteúdo (independentemente de terem participado da gravação).

As gravações deverão ser mantidas com a categoria de permissão "**Limitado**" a fim de evitar a hiperpublicidade do ato realizado. Ou seja, apenas os participantes da gravação, com endereço de e-mail <u>...@tjsp.jus.br</u> terão acesso ao conteúdo pelo Stream. Os

participantes externos (promotores, defensores, partes e testemunhas) terão acesso ao conteúdo pelo link do OneDrive, depois de compartilhado com eles.

Ao clicar em "Mais ações" (3), o **proprietário** poderá baixar o conteúdo ("Baixar vídeo") ou alterar as configurações de permissão da gravação ("Atualizar detalhes do vídeo").

|                       | Grupos/canais vinculados    |
|-----------------------|-----------------------------|
| Ģ                     | Adicionar ao grupo/canal    |
| $\bigtriangledown$    | Atualizar detalhes do vídeo |
|                       | Cortar vídeo                |
| $\overline{\uparrow}$ | Substituir vídeo            |
| Ŵ                     | Excluir                     |
| $\downarrow$          | Baixar vídeo                |
| nar à w               | ratchlist 🗢 Curtir \cdots 🛟 |

#### Baixando a gravação

Para baixar o conteúdo da gravação, clicar em "Baixar vídeo". Utilizando o navegador "Google Chrome", a gravação será exibida na barra inferior da janela.

#### Clique sobre a seta localizada na lateral direita do conteúdo baixado e selecione a opção "Mostrar na pasta".

| ::: Stream                                                       | Q 🚳                                                                                                    | ?         | н     |
|------------------------------------------------------------------|----------------------------------------------------------------------------------------------------|-----------|-------|
|                                                                  |                                                                                                    | ٩,        | ٢     |
|                                                                  | HCC Deixe seu vídeo mais interativo adicionando uma pesquisa. um questionário ou uma pesquisa usando o Microsoft Forms.          |           |       |
| Detalhes                                                         | Mais dos vídeos populares                                                                                                    |           |       |
| Gravação Teste<br>Publicado em 25/ Abrir MARGO                   | Limitado 1() 0()                                                                                                    |           |       |
| Sempre abrir arquivos deste tipo<br>Mostrar na pasta<br>Cancelar | Exibir as configurações        Image: Statistica Statistica     2º VARA CRIMINAL DA COMARC       Statistica     56 visualizações |           |       |
| 🗷 Gravação Teste.mp4 👻                                           |                                                                                                    | xibir too | los X |

O conteúdo baixado estará disponível na pasta "Downloads".

| 🖊   💆 📙 🖛                                                               |                                                                                                    | Reproduzir                               | C:\Users\hudsonc\Downloa | ıds           |        | - 🗆         | ×     |
|-------------------------------------------------------------------------|----------------------------------------------------------------------------------------------------|------------------------------------------|--------------------------|---------------|--------|-------------|-------|
| Arquivo Início Comp                                                     | artilhar Exibir                                                                                                    | Ferramentas de Vídeo                     |                          |               |        |             | ~ 🕐   |
| $\leftarrow$ $\rightarrow$ $\checkmark$ $\uparrow$ $\blacklozenge$ > Es | te Computador > W                                                                                                    | /indows (C:) > Usuários                  | > hudsonc > Downloads    | √ Ū           | Pesqui | sar Downloa | ads 🔎 |
| ✓ ♣ Acesso rápido                                                       | Nome                                                                                                    |                                          | Data de modificação      | Тіро          |        | Tamanho     | ^     |
| Área de Traba<br>Downloads                                              | ✓ Hoje (1) Image: State of the state of the st | e                                        | 25/06/2020 18:47         | Vídeo MP4     |        | 1.393       | КВ    |
| 🔮 Documentos 🖈<br>📰 Imagens 🖈                                           | ∨ Ontem (1) —<br>i FileFetch (34)                                                                                                    |                                          | 24/06/2020 18:57         | Documento d   | lo Mi  | 980         | КВ    |
| Agendamento d                                                           | ✓ Anteriorment                                                                                                    | e nesta semana (1) –<br>rmlarioAcessoCNJ | 23/06/2020 10:53         | Planilha do N | licro  | 12          | KB    |
| Gestão de Equip                                                         | ∽ Semana pass                                                                                                    | ada (3)                                  |                          |               |        |             |       |
| 1.089 itens 1 item seleci                                               | video (14)<br>onado 1,35 MB                                                                                                    |                                          | 16/06/2020 15:50         | Vídeo MP4     |        | 496.121     | KB    |

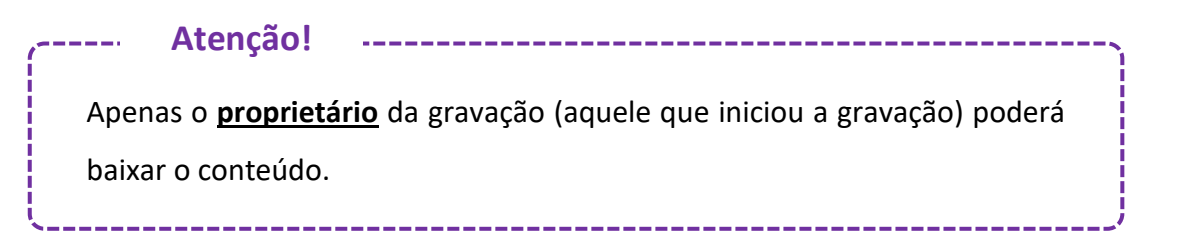

#### 19

#### Alterando as configurações de permissão

O **proprietário** da gravação poderá alterar as configurações de acesso ao conteúdo, clicando em "Mais ações" e selecionando a opção "Atualizar detalhes do vídeo".

Na caixa de "Permissões", o **proprietário** poderá alterar a permissão entre:

Verifique se na seção "Permissões" o checkbox "Permitir que todos em sua empresa exibam este vídeo" está <u>desmarcado</u>. Essa opção deverá ser mantida dessa forma (desmarcada).

Limitado

Empresa

Os participantes da gravação (com endereço de e-mail <u>...@tjsp.jus.br</u>) possuem permissão de "<u>Visualizadores</u>" e poderão assistir o conteúdo gravado.

Os participantes externos (isto é, aqueles que não possuem endereço de e-mail <u>...@tjsp.jus.br</u>) não terão acesso pelo Stream ao conteúdo gravado. Para eles, o acesso ao conteúdo da gravação deverá se dar através de compartilhamento do conteúdo pelo OneDrive.

O **proprietário** poderá atribuir a característica de "proprietário" para outro participante da gravação marcando o checkbox correspondente. Assim, essa outra pessoa também poderá alterar as configurações de permissão ou, ainda, baixar o conteúdo.

| Permissões                       |                  |                  |        |
|----------------------------------|------------------|------------------|--------|
| Permitir que todo<br>vídeo       | os em sua empres | a exibam este    | 0      |
| Compartilhar com ()<br>Pessoas V | Pesquisar por    | Pessoas          | Q      |
| Visualizadores 🛈                 | Pro              | prietário 🛈 Exib | ição 🕕 |
|                                  | ARVALHO D        | ~                |        |
| imes GABRIELE S                  | SIQUEIRA HU      |                  |        |
| imes 8 daniela a                 | LMEIDA VIEI      |                  |        |
| $	imes$ $\otimes$ Ciro Alen      | CAR DE CAR       |                  |        |
|                                  | ARVALHO D        | ×                |        |
|                                  |                  |                  |        |

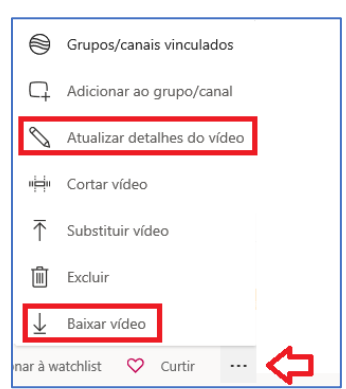

Além disso, o **proprietário** poderá compartilhar o conteúdo com outra pessoa da instituição (endereço de e-mail <u>...@tjsp.jus.br</u>) que não tenha participado da gravação (e, por isso, não consta com a permissão de "visualizador" do arquivo).

Para isso, no campo "Compartilhar com" deverá informar o nome completo (display name) da pessoa que será incluída como "Visualizador" do conteúdo e clicar sobre a lupa. Selecionar a pessoa no resultado (nome seguido de e-mail institucional).

Depois de incluir a pessoa, é possível alterar a permissão dela, se necessário.

Importante

Atenção!

#### Permissões Permitir que todos em sua empresa exibam este vídeo ① Compartilhar com ① Pessoas ✓ neide monteiro martins NEIDE MONTEIRO MARTINS neidemm@tjsp.jus.br /isualizadores () Proprietário () ~ HUDSON CARVALHO DE C... ✓ GH GABRIELE SIQUEIRA HUBIN... $\square$ DANIELA ALMEIDA VIEIRA (... R X 8 CIRO ALENCAR DE CARVAL... ~ × (R) HUDSON CARVALHO DE C... Permissões Permitir que todos em sua empresa exibam este vídeo ① Compartilhar com 🛈 Pessoas ✓ Pesquisar por Pessoas Q Visualizadores 🛈 Proprietário 🕕 Exibição 🛈 ~ 🛛 🙁 🕺 HUDSON CARVALHO DE C... ✓ GH GABRIELE SIQUEIRA HUBIN.... × 😣 DANIELA ALMEIDA VIEIRA (... × (R) CIRO ALENCAR DE CARVAL... ~ × 8 HUDSON CARVALHO DE C... ~ × (8) NEIDE MONTEIRO MARTIN...

Caso ocorra indisponibilidade de comunicação de um dos participantes, poderá o magistrado decidir pelo prosseguimento da sessão, aguardar o retorno da conexão, ou pela redesignação do ato. Havendo queda de conexão de todos os participantes, durante a gravação, o *Teams* providencia o salvamento automático, preservando, assim, os atos praticados.

Nas hipóteses em que a gravação da sessão de julgamento remota ocorrer em arquivo único, sem interrupções, é necessário atentar-se ao tempo máximo de gravação ininterrupta de 4 (quatro) horas. Ultrapassado esse prazo, será necessário encerrar a gravação e iniciá-la novamente.

\_\_\_\_\_

Caso os demais participantes da sessão solicitem acesso à gravação, com a autorização do magistrado, poderá ser encaminhado, por e-mail, o link de acesso ao arquivo salvo no OneDrive (ver o capítulo "Compartilhamento de Arquivo pelo OneDrive", deste material).

### COMPARTILHAMENTO DE DOCUMENTOS

Além de permitir o compartilhamento de tela, a ferramenta Microsoft Teams também permite o compartilhamento de arquivos:

Isso pode ser feito de duas formas:

 Arrastando o arquivo para a área de mensagem. Neste caso, ao arrastar o arquivo que será compartilhado para a área de mensagem, o texto exibido no campo será alterado para "Solte seus arquivos aqui".

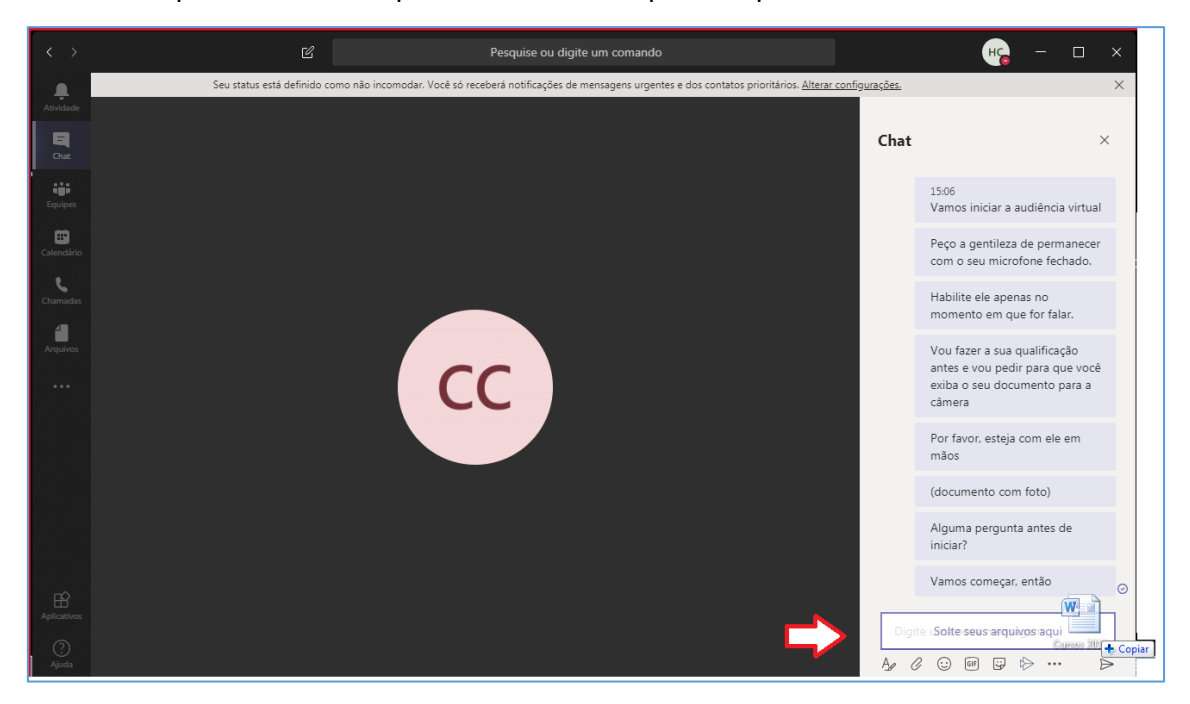

Outra forma de compartilhar documentos com os participantes da sessão de julgamento

remota é utilizando a opção "Anexar", disponível abaixo do campo de mensagem, representada pelo ícone de um "clipe".

| Digite uma nova mensagem |                  |
|--------------------------|------------------|
| A≠ ℓ ☺ ☞ ☞ 酋 ⊳ ♀ …       | $\triangleright$ |

Ao clicar sobre esse ícone, será necessário indicar se o arquivo que será compartilhado encontra-se salvo no "OneDrive" ou no próprio computador do funcionário.

|    | OneDrive                   |
|----|----------------------------|
| ¢. | Carregar de meu computador |

Em quaisquer dos casos, basta selecionar o arquivo a ser compartilhado.

Aguarde a barra de carregamento do arquivo ser finalizada (barrinha verde) e clique no ícone "Enviar".

|    | Digite uma nova mensagem        |   |
|----|---------------------------------|---|
| c) | Teletrabalho e Telepresença.pdf | × |
|    | A₂ Ø ⊙ @ ♀ ♥ ▷ ♀ …              | ( |

O arquivo compartilhado ficará disponível no histórico de conversas

| < >                                                                                  | Ľ                                                                                                    | Pesquise ou digite um comando                               | н <mark>е</mark> – 🗇 ×                                                                                                    |
|--------------------------------------------------------------------------------------|----------------------------------------------------------------------------------------------------|-------------------------------------------------------------|----------------------------------------------------------------------------------------------------|
|                                                                                      | Chat Recentes Contatos 🖓                                                                                                    | MARIELA ABATTI TEODORIO Chat Arquivos Organização Atividade | + • • • • • • • • • • • • • • • • • • •                                                                                                    |
| Calendario<br>Calendario<br>Chart<br>Calendario<br>Cuamadas<br>Charnadas<br>Arquivos | Recentes      MARIELA ABATTI TEODORIO     Voce: Nervio um arquivo      GABRIELE SIQUEIRA HUBINGER 13/04      Voce: Para cada modelo haverá uma mov      GDV ANE Envio um arquivo      OLOGO. ELAINE, GIOVANA, +6 16:02     GIOVANE revio um arquivo      DIOGO. ELAINE, GIOVANA, +6 16:02     GIOVANE revio um arquivo      DIOGO. ELAINE, GIOVANA, +6 16:02     Justino adcionado      Preparação execução da LEIA e 15:31     Voce: SG e Turmas Recursais?      Testa 3 13/04     mapes@microsoft.com: https://www.mic      Reunião para teste do piloto pa 10:57     AMACO se quiser entra como produtor | 0925<br>()                                                  | <ul> <li>▲ ● ● ● ● ● ● ● ●</li> <li>Teletrabalho e Telepresença,pdf •••</li> <li>▲ Abrir online</li> <li>▲ Baixar</li> <li>④ Obter link</li> </ul> |
| Aplicativos                                                                          | <ul> <li>MANA G GABRIELE</li> <li>Olizionado</li> <li>Olizionado</li> <li>Olizionado</li> <li>NDREA CRISTINA MENEZES PL 08/04</li> <li>Você: olá</li> <li>Protótipo do acordo de desem 08/04</li> <li>Protótipo do acordo de desem 08/04</li> <li>Blog - SGP Antenada em Você 08/04</li> <li>RNE: veja se ficou bom - http://www.tjs</li> </ul>                                                                                                    | Digite uma nova mensagem                                    |                                                                                                    |
| ?<br>Ajuda                                                                           | ELAINE PRATES BIANCATTO 08/04<br>ta travando qui                                                                                                    | Az 🖉 😳 📾 🕼 险 ရ …                                            |                                                                                                    |

### COMPARTILHAMENTO DE ARQUIVO PELO ONEDRIVE

Para compartilhar um arquivo pelo OneDrive é necessário acessá-lo. Isso pode ser feito a partir do e-mail institucional do TJSP (correio eletrônico) ou acessando diretamente pelo site da Microsoft.

Vamos demonstrar o acesso a partir do e-mail institucional. Acesse a página de internet do TJSP e clique em "correio eletrônico".

| $\leftarrow$ $\rightarrow$ C ( ) Não seguro   www.tjsp.jus.br |                                 |                                                           |
|---------------------------------------------------------------|---------------------------------|-----------------------------------------------------------|
| Homenagem do TJSP aos Profissionais da Saúde                  |                                 | < INTRANET   🔤 CORREIO ELETRÔNICO   🚯 ACESSO À INFORMAÇÃO |
| Tribunal de Justiça<br>Estado de São Paulo                    | A Justiça próxima<br>do cidadão | O que deseja pesquisar?                                   |

Informe o seu usuário e senha do TJSP.

No canto superior esquerdo, clique no "Inicializador de aplicativos" e selecione o OneDrive.

|--|

Para inserir o arquivo, clique em "Carregar" e selecione a opção "Arquivos".

|     | OneDrive                   | Û               |              |            |      |             |
|-----|----------------------------|-----------------|--------------|------------|------|-------------|
| Q   | Pesquisar tudo             | $+$ Novo $\vee$ | ↑ Carregar ∨ | G Sincroni | izar | ∎⁄ª Fluxo ∨ |
| GAE | GABRIELE SIQUEIRA HUBINGEI |                 | Arquivos     |            |      |             |
| Ð   |                            |                 | Pasta        |            |      |             |

Localize o arquivo que será compartilhado e clique em "Abrir". Você pode acompanhar o carregamento do arquivo pela barra de progresso.

|                                                                             |    | ₽ © ?                             |
|-----------------------------------------------------------------------------|----|-----------------------------------|
| $\bigcirc$ Carregando 1 item $\downarrow$ Classificar $\lor \equiv \lor$ () | Ca | Progresso                         |
|                                                                             |    | Carregando 1 item para Documentos |
|                                                                             |    | 13,9 MB/85,1 MB                   |

É possível compartilhar o arquivo a partir do botão "Compartilhar link".

| Carregou 1 item para a pasta Documentos |                   |  |  |  |  |  |  |  |
|-----------------------------------------|-------------------|--|--|--|--|--|--|--|
|                                         | Compartilhar Link |  |  |  |  |  |  |  |
|                                         |                   |  |  |  |  |  |  |  |

Também é possível selecionar o arquivo e clicar com o botão inverso do mouse, selecionando a opção "Compartilhar".

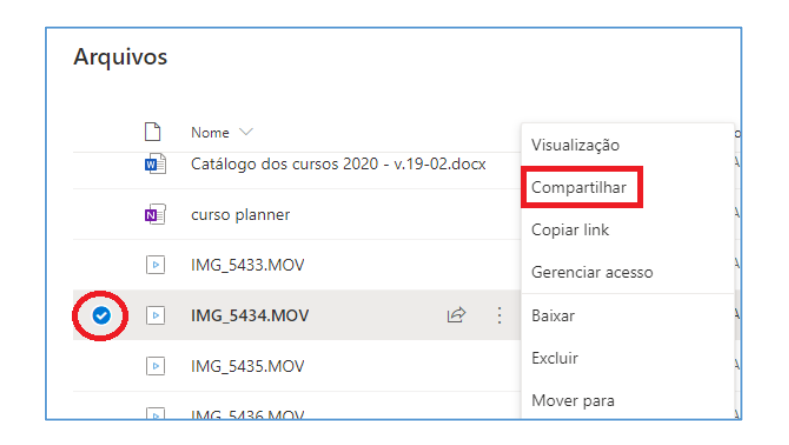

Na janela que será exibida, "Enviar Link", clique na opção "As pessoas que você especificar podem exibir".

Selecione a opção "Qualquer pessoa com o link". Clique em "Aplicar". Clique em "Copiar link". Cole o link onde for necessário (no e-mail que será encaminhado ao solicitando, por exemplo).

| Enviar Link $\cdots \times$                    | Configurações de link $	imes$                                | Enviar Link ···· ×                      |
|------------------------------------------------|--------------------------------------------------------------|-----------------------------------------|
| As pessoas que você especificar podem > exibir | Para quem você deseja que esse link<br>funcione? Saiba mais  | Qualquer pessoa com o link pode >       |
| Inserir um nome ou um endereço de email        | As pessoas da empresa Tribunal<br>de de Sao Paulo com o link | Inserir um nome ou um endereco de email |
| Adicionar uma mensagem (opcional)              | Ressoas com acesso                                           |                                         |
| Enviar                                         | Especificar pessoas                                          | Adicionar uma mensagem (opcional)       |
|                                                | Outras configurações                                         |                                         |
| <b>② 遇</b>                                     | Permitir edição                                              | Enviar                                  |
| Copiar Link Outlook                            | Expira Quarta-feira Maio 6 2020 ①                            |                                         |
|                                                | 🔒 Definir senha                                              | ල <b>සු</b>                             |
|                                                | Aplicar Cancelar                                             | Copiar Link Outlook                     |

### **CRÉDITOS**

- SGP 6 Diretoria de Capacitação e Desenvolvimento de Talentos
- SJ Secretaria Judiciária

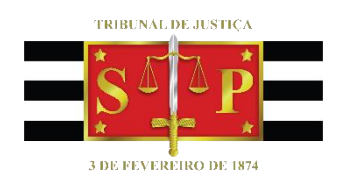